# Лабораторная работа. Настройка OSPFv3 для нескольких областей

Топология

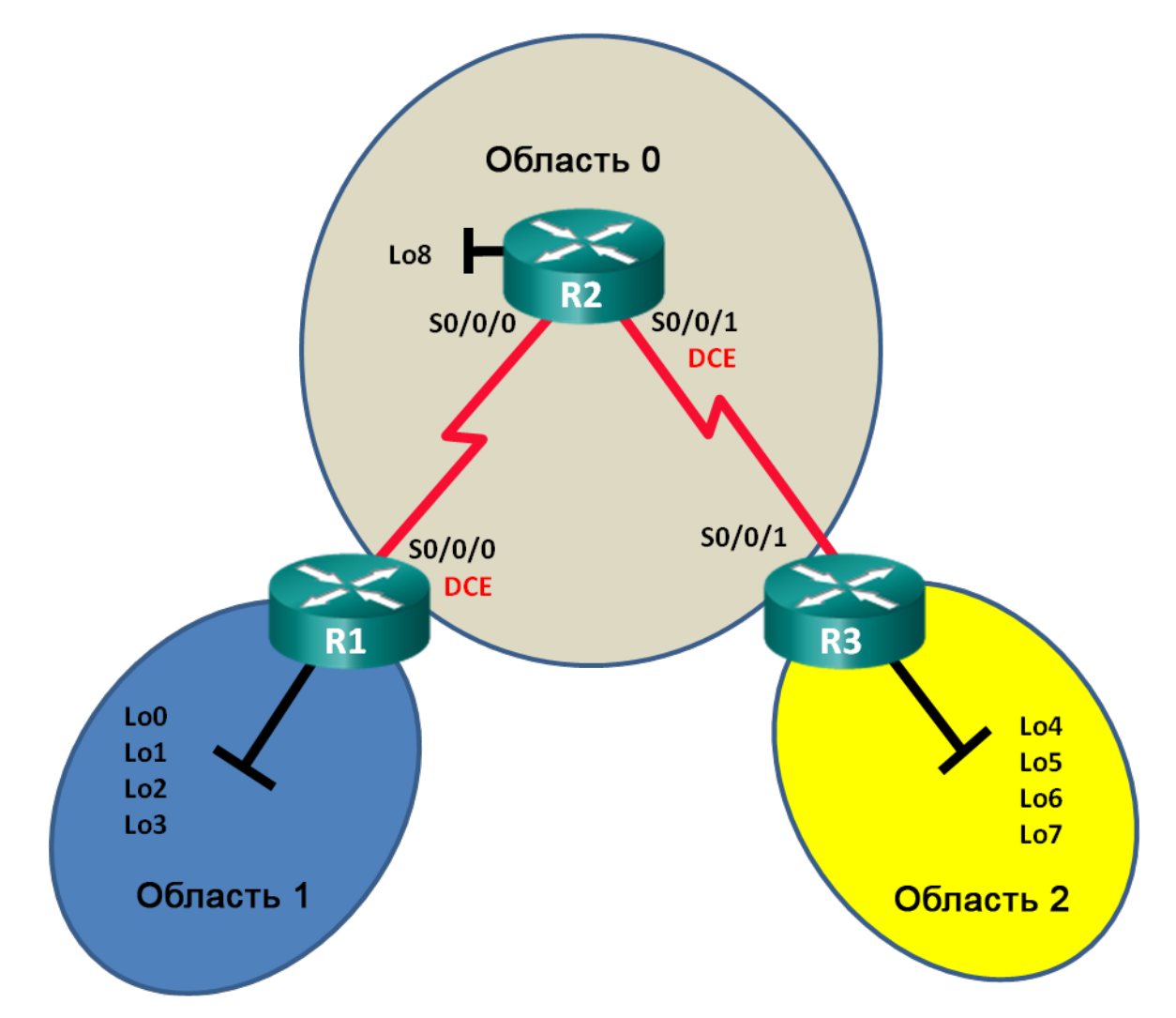

# Таблица адресации

| Устройство | Интерфейс    | IPv6-адрес                                   | Шлюз по<br>умолчанию |
|------------|--------------|----------------------------------------------|----------------------|
| R1         | S0/0/0 (DCE) | 2001:DB8:ACAD:12::1/64<br>FE80::1 link-local | N/A                  |
|            | Lo0          | 2001:DB8:ACAD::1/64                          | N/A                  |
|            | Lo1          | 2001:DB8:ACAD:1::1/64                        | N/A                  |
|            | Lo2          | 2001:DB8:ACAD:2::1/64                        | N/A                  |
|            | Lo3          | 2001:DB8:ACAD:3::1/64                        | N/A                  |
| R2         | S0/0/0       | 2001:DB8:ACAD:12::2/64<br>FE80::2 link-local | N/A                  |
|            | S0/0/1 (DCE) | 2001:DB8:ACAD:23::2/64<br>FE80::2 link-local | N/A                  |
|            | Lo8          | 2001:DB8:ACAD:8::1/64                        | N/A                  |
| R3         | S0/0/1       | 2001:DB8:ACAD:23::3/64<br>FE80::3 link-local | N/A                  |
|            | Lo4          | 2001:DB8:ACAD:4::1/64                        | N/A                  |
|            | Lo5          | 2001:DB8:ACAD:5::1/64                        | N/A                  |
|            | Lo6          | 2001:DB8:ACAD:6::1/64                        | N/A                  |
|            | Lo7          | 2001:DB8:ACAD:7::1/64                        | N/A                  |

## Задачи

Часть 1. Создание сети и настройка базовых параметров устройств

Часть 2. Настройка маршрутизации с использованием протокола OSPFv3 для нескольких областей

#### Часть 3. Настройка суммирования межобластных маршрутов

## Исходные данные/сценарий

Использование OSPFv3 для нескольких областей в крупных сетях на основе протокола IPv6 может снизить нагрузку на маршрутизатор благодаря уменьшению размера таблиц маршрутизации и снижению требований к памяти. В OSPFv3 для нескольких областей все области подключены к магистральной области (область 0) с помощью пограничных маршрутизаторов области (ABR).

В этой лабораторной работе необходимо реализовать маршрутизацию OSPFv3 для нескольких областей и настроить на пограничных маршрутизаторах области (ABR) суммирование межобластных маршрутов. Также понадобится использовать ряд команд **show** для вывода на экран и проверки данных маршрутизации OSPFv3. В этой лабораторной работе для моделирования сети в нескольких областях OSPFv3 используются loopback-адреса.

**Примечание**. В лабораторной работе используются маршрутизаторы с интеграцией сервисов серии Cisco 1941 под управлением OC Cisco IOS 15.2(4) M3 (образ universalk9). Возможно использование других маршрутизаторов и версий Cisco IOS. В зависимости от модели устройства и версии Cisco IOS доступные команды и их результаты могут отличаться от приведённых в описании лабораторных работ. Точные идентификаторы интерфейсов см. в сводной таблице интерфейсов маршрутизаторов в конце лабораторной работы.

**Примечание**. Убедитесь, что предыдущие настройки маршрутизаторов и коммутаторов удалены, и на этих устройствах отсутствуют файлы загрузочной конфигурации. Если вы не уверены в этом, обратитесь к инструктору.

# Необходимые ресурсы:

- 3 маршрутизатора (Cisco 1941 под управлением ОС Cisco IOS 15.2(4) МЗ (образ universal) или аналогичная модель);
- 3 компьютера (под управлением Windows 7, Vista или XP с программой эмуляции терминала, например Tera Term);
- консольные кабели для настройки устройств Cisco IOS через порты консоли;
- последовательные кабели в соответствии с топологией.

# Часть 1: Создание сети и настройка базовых параметров устройств

В части 1 необходимо настроить топологию сети и выполнить базовые настройки маршрутизаторов.

#### Шаг 1: Подключите кабели в сети в соответствии с топологией.

#### Шаг 2: Выполните запуск и перезагрузку маршрутизаторов.

#### Шаг 3: Настройте базовые параметры каждого маршрутизатора.

- а. Отключите поиск DNS.
- b. Настройте имя устройств в соответствии с топологией.
- с. Назначьте **class** в качестве пароля привилегированного режима.
- d. Установите **сізсо** в качестве пароля vty.
- e. Настройте баннер MOTD (сообщение дня) для предупреждения пользователей о запрете несанкционированного доступа.
- f. Настройте logging synchronous для консольного канала.
- g. Зашифруйте все незашифрованные пароли.
- h. Настройте для всех интерфейсов индивидуальные адреса и link-local адреса IPv6 каналов, приведённые в таблице адресации.
- і. Включите маршрутизацию для индивидуальной адресации IPv6 на каждом маршрутизаторе.
- ј. Сохраните текущую конфигурацию в загрузочную конфигурацию.

#### Шаг 4: Проверьте соединение.

Маршрутизаторы должны успешно отправлять эхо-запросы друг другу. Пока маршрутизация OSPFv3 не настроена, маршрутизаторы не смогут отправлять эхо-запросы к удалённым интерфейсам loopback. При неудачном выполнении эхо-запросов выполните поиск и устранение неполадок.

# Часть 2: Настройка маршрутизации OSPFv3 для нескольких областей

В части 2 необходимо настроить маршрутизацию OSPFv3 на всех маршрутизаторах, чтобы разделить домен сети на три отдельных области, а затем проверить правильность обновления таблицы маршрутизации.

#### Шаг 1: Назначьте идентификаторы маршрутизаторов.

 на маршрутизаторе R1 введите команду ipv6 router ospf, чтобы запустить на маршрутизаторе процесс OSPFv3.

R1(config) # ipv6 router ospf 1

**Примечание**. Идентификатор процесса OSPF хранится локально и не имеет отношения к другим маршрутизаторам в сети.

b. Назначьте маршрутизатору R1 идентификатор маршрутизатора OSPFv3 1.1.1.1.

R1(config-rtr)# router-id 1.1.1.1

- с. Задайте для маршрутизатора R2 идентификатор **2.2.2.2**, а для маршрутизатора R3 идентификатор **3.3.3.3**.
- d. Выполните команду **show ipv6 ospf**, чтобы проверить для всех маршрутизаторов идентификаторы OSPF.

```
R2# show ipv6 ospf
Routing Process "ospfv3 1" with ID 2.2.2.2
Event-log enabled, Maximum number of events: 1000, Mode: cyclic
Router is not originating router-LSAs with maximum metric
<Данные опущены>
```

#### Шаг 2: Настройте OSPFv3 для нескольких областей.

а. Выполните команду **ipv6 ospf 1 area** *идентификатор-области* для каждого интерфейса маршрутизатора R1, участвующего в маршрутизации OSPFv3. Интерфейсы loopback назначены области 1, а последовательный интерфейс назначен области 0. Чтобы обеспечить объявление правильной подсети, нужно будет изменить тип сети для интерфейсов loopback.

```
R1 (config) # interface lo0
R1 (config-if) # ipv6 ospf 1 area 1
R1 (config-if) # ipv6 ospf network point-to-point
R1 (config-if) # interface lo1
R1 (config-if) # ipv6 ospf 1 area 1
R1 (config-if) # ipv6 ospf network point-to-point
R1 (config-if) # ipv6 ospf 1 area 1
R1 (config-if) # ipv6 ospf network point-to-point
R1 (config-if) # ipv6 ospf network point-to-point
R1 (config-if) # ipv6 ospf 1 area 1
R1 (config-if) # ipv6 ospf 1 area 1
R1 (config-if) # ipv6 ospf 1 area 1
R1 (config-if) # ipv6 ospf 1 area 1
R1 (config-if) # ipv6 ospf 1 area 1
R1 (config-if) # ipv6 ospf 1 area 1
R1 (config-if) # ipv6 ospf 1 area 1
R1 (config-if) # ipv6 ospf 1 area 1
R1 (config-if) # ipv6 ospf 1 area 1
R1 (config-if) # ipv6 ospf 1 area 1
R1 (config-if) # ipv6 ospf 1 area 1
R1 (config-if) # ipv6 ospf 1 area 1
R1 (config-if) # ipv6 ospf 1 area 1
R1 (config-if) # ipv6 ospf 1 area 1
R1 (config-if) # ipv6 ospf 1 area 1
R1 (config-if) # ipv6 ospf 1 area 1
R1 (config-if) # ipv6 ospf 1 area 1
R1 (config-if) # ipv6 ospf 1 area 1
R1 (config-if) # ipv6 ospf 1 area 1
R1 (config-if) # ipv6 ospf 1 area 1
R1 (config-if) # ipv6 ospf 1 area 1
R1 (config-if) # ipv6 ospf 1 area 1
R1 (config-if) # ipv6 ospf 1 area 0
```

Утобы проверить состояние OSPFv3 для нескольких областей, используйте команду show ipv6 protocols.

```
R1# show ipv6 protocols
IPv6 Routing Protocol is "connected"
IPv6 Routing Protocol is "ND"
IPv6 Routing Protocol is "ospf 1"
  Router ID 1.1.1.1
  Area border router
  <mark>Number of areas: 2 normal</mark>, 0 stub, 0 nssa
  Interfaces (Area 0):
    Serial0/0/0
  Interfaces (Area 1):
    Loopback0
    Loopback1
    Loopback2
    Loopback3
  Redistribution:
    None
```

с. Назначьте все интерфейсы маршрутизатора R2 для участия в области 0 OSPFv3. Для интерфейса loopback измените тип сети на «точка-точка». Запишите использованные команды в поле ниже.

d. Используйте команду **show ipv6 ospf interface brief**, чтобы просмотреть, для каких интерфейсов включена поддержка OSPFv3.

| R2# show  | ipv6 os | pf interface | brief   |      |       |      |     |
|-----------|---------|--------------|---------|------|-------|------|-----|
| Interface | PID     | Area         | Intf ID | Cost | State | Nbrs | F/C |
| Lo8       | 1       | 0            | 13      | 1    | P2P   | 0/0  |     |
| Se0/0/1   | 1       | 0            | 7       | 64   | P2P   | 1/1  |     |
| Se0/0/0   | 1       | 0            | 6       | 64   | P2P   | 1/1  |     |

е. Назначьте интерфейсы loopback маршрутизатора R3 для участия в области 2 OSPFv3 и измените тип сети на «точка-точка». Назначьте последовательный интерфейс для участия в области 0 OSPFv3. Запишите использованные команды в поле ниже.

© Корпорация Сіsco и/или ее дочерние компании, 2014. Все права защищены. В настоящем документе содержится общедоступная информация корпорации Сіsco. f. Используйте команду show ipv6 ospf для проверки конфигураций.

```
R3# show ipv6 ospf
       Routing Process "ospfv3 1" with ID 3.3.3.3
       Event-log enabled, Maximum number of events: 1000, Mode: cyclic
       It is an area border router
       Router is not originating router-LSAs with maximum metric
       Initial SPF schedule delay 5000 msecs
       Minimum hold time between two consecutive SPFs 10000 msecs
       Maximum wait time between two consecutive SPFs 10000 msecs
       Minimum LSA interval 5 secs
       Minimum LSA arrival 1000 msecs
       LSA group pacing timer 240 secs
       Interface flood pacing timer 33 msecs
       Retransmission pacing timer 66 msecs
       Number of external LSA 0. Checksum Sum 0x000000
       Number of areas in this router is 2. 2 normal 0 stub 0 nssa
       Graceful restart helper support enabled
       Reference bandwidth unit is 100 mbps
       RFC1583 compatibility enabled
          Area BACKBONE(0)
              Number of interfaces in this area is 1
              SPF algorithm executed 2 times
              Number of LSA 16. Checksum Sum 0x0929F8
              Number of DCbitless LSA 0
              Number of indication LSA 0
              Number of DoNotAge LSA 0
              Flood list length 0
          <mark>Area 2</mark>
              Number of interfaces in this area is 4
              SPF algorithm executed 2 times
              Number of LSA 13. Checksum Sum 0x048E3C
              Number of DCbitless LSA 0
              Number of indication LSA 0
              Number of DoNotAge LSA 0
              Flood list length 0
Шаг 3: Проверьте соседние маршрутизаторы OSPFv3 и данные маршрутизации.
```

a. Введите команду **show ipv6 ospf neighbor** на всех маршрутизаторах, чтобы убедиться в том, что для каждого маршрутизатора в качестве соседей перечислены соответствующие маршрутизаторы.

R1# show ipv6 ospf neighbor

|             | 001100 100 | acci wich ib ( | 1.1.1.1.1) (1100) | COO 10 1)    |             |
|-------------|------------|----------------|-------------------|--------------|-------------|
| Neighbor ID | Pri        | State          | Dead Time         | Interface ID | Interface   |
| 2.2.2.2     | 0          | FULL/ -        | 00:00:39          | 6            | Serial0/0/0 |

OSPEV3 Router with TD (1 1 1 1) (Process TD 1)

b. Введите команду **show ipv6 route ospf** на всех маршрутизаторах, чтобы убедиться в том, что каждому маршрутизатору известны маршруты ко всем сетям таблицы адресации.

```
R1# show ipv6 route ospf
IPv6 Routing Table - default - 16 entries
Codes: C - Connected, L - Local, S - Static, U - Per-user Static route
      B - BGP, R - RIP, H - NHRP, I1 - ISIS L1
      I2 - ISIS L2, IA - ISIS interarea, IS - ISIS summary, D - EIGRP
      EX - EIGRP external, ND - ND Default, NDp - ND Prefix, DCE - Destination
      NDr - Redirect, O - OSPF Intra, OI - OSPF Inter, OE1 - OSPF ext 1
      OE2 - OSPF ext 2, ON1 - OSPF NSSA ext 1, ON2 - OSPF NSSA ext 2
OI 2001:DB8:ACAD:4::/64 [110/129]
    via FE80::2, Serial0/0/0
OI 2001:DB8:ACAD:5::/64 [110/129]
    via FE80::2, Serial0/0/0
OI 2001:DB8:ACAD:6::/64 [110/129]
    via FE80::2, Serial0/0/0
OI 2001:DB8:ACAD:7::/64 [110/129]
    via FE80::2, Serial0/0/0
O 2001:DB8:ACAD:8::/64 [110/65]
    via FE80::2, Serial0/0/0
O 2001:DB8:ACAD:23::/64 [110/128]
    via FE80::2, Serial0/0/0
```

Что означает метка OI для маршрута?

- с. Введите на всех маршрутизаторах команду show ipv6 ospf database.
  - R1# show ipv6 ospf database

OSPFv3 Router with ID (1.1.1.1) (Process ID 1)

#### Router Link States (Area 0)

| ADV Router | Age       | Seq#             | Fragment 3           | ID Link count | Bits |
|------------|-----------|------------------|----------------------|---------------|------|
| 1.1.1.1    | 908       | 0x8000001        | 0                    | 1             | В    |
| 2.2.2.2    | 898       | 0x8000003        | 0                    | 2             | None |
| 3.3.3.3    | 899       | 0x80000001       | 0                    | 1             | В    |
|            | Inter Are | ea Prefix Link S | tates (Area          | a 0)          |      |
| ADV Router | Age       | Seq#             | Prefix               |               |      |
| 1.1.1.1    | 907       | 0x8000001        | 2001:DB8:ACAD::/62   |               |      |
| 3.3.3.3    | 898       | 0x80000001       | 2001:DB8:ACAD:4::/62 |               |      |
|            | Link (Typ | pe-8) Link State | s (Area O)           |               |      |
| ADV Router | Age       | Seq#             | Link ID              | Interface     |      |
| 1.1.1.1    | 908       | 0x80000001       | 6                    | Se0/0/0       |      |
| 2.2.2.2    | 909       | 0x80000002       | 6                    | Se0/0/0       |      |

ADV Router Aqe Sea# Link ID Ref-lstype Ref-LSID 1.1.1.1 908 0x80000001 0x2001 0 0 2.2.2.2 898 0x80000003 0 0x2001 0 3.3.3.3 899 0x80000001 0 0x2001 0 Router Link States (Area 1) ADV Router Aqe Sea# Fragment ID Link count Bits 1.1.1.1 908 0x80000001 0 0 B Inter Area Prefix Link States (Area 1) ADV Router Age Sea# Prefix 1.1.1.1 907 0x80000001 2001:DB8:ACAD:12::/64 1.1.1.1 907 0x80000001 2001:DB8:ACAD:8::/64 1.1.1.1 888 0x80000001 2001:DB8:ACAD:23::/64 1.1.1.1 888 0x80000001 2001:DB8:ACAD:4::/62 Link (Type-8) Link States (Area 1) ADV Router Aqe Seq# Link ID Interface 1.1.1.1 908 0x80000001 13 Lo0 1.1.1.1 908 0x80000001 14 Lo1 1.1.1.1 908 0x80000001 15 Lo2 1.1.1.1 908 0x80000001 16 Lo3 Intra Area Prefix Link States (Area 1) ADV Router Link ID Ref-lstype Ref-LSID Aqe Seq# 1.1.1.1 908 0x80000001 0 0x2001 0 Сколько баз данных состояния каналов содержит маршрутизатор R1? Сколько баз данных состояния каналов содержит маршрутизатор R2? Сколько баз данных состояния каналов содержит маршрутизатор R3? \_\_\_\_

Intra Area Prefix Link States (Area 0)

# Часть 3: Настройка суммирования межобластных маршрутов

В части 3 необходимо вручную настроить суммирование межобластных маршрутов на маршрутизаторах ABR.

#### Шаг 1: Выполните объединение сетей на маршрутизаторе R1.

a. Выведите список сетевых адресов интерфейсов loopback и определите раздел гекстета, в котором адреса различаются.

2001:DB8:ACAD:0000::1/64

2001:DB8:ACAD:0001::1/64

2001:DB8:ACAD:0002::1/64

2001:DB8:ACAD:0003::1/64

b. Перекодируйте различающиеся части из шестнадцатеричного в двоичный код.

2001:DB8:ACAD: 0000 0000 0000 0000::1/64

2001:DB8:ACAD: 0000 0000 0000 0001::1/64

2001:DB8:ACAD: 0000 0000 0000 0010::1/64

2001:DB8:ACAD: 0000 0000 0000 0011::1/64

с. Подсчитайте число крайних слева совпадающих битов для определения префикса объединённого маршрута.

2001:DB8:ACAD: 0000 0000 0000 0000:1/64

<mark>2001:DB8:ACAD: 0000 0000 0000 00</mark>01::1/64

2001:DB8:ACAD: 0000 0000 0000 0010::1/64

2001:DB8:ACAD: 0000 0000 0000 00 11::1/64

Сколько битов совпадает?

 Скопируйте совпадающие биты и добавьте нулевые биты, чтобы определить объединённый сетевой адрес (префикс).

2001:DB8:ACAD: 0000 0000 0000 00<mark>00::0</mark>

е. Перекодируйте двоичную часть обратно в шестнадцатеричный код.

2001:DB8:ACAD::

f. Добавьте префикс объединённого маршрута (результат шага 1с).
 2001:DB8:ACAD::/62

#### Шаг 2: Настройте суммирование межобластных маршрутов на маршрутизаторе R1.

a. Чтобы вручную настроить суммирование межобластной маршрутизации на R1, используйте команду **area** area-id **range** address mask.

R1(config) # ipv6 router ospf 1

```
R1(config-rtr)# area 1 range 2001:DB8:ACAD::/62
```

b. Просмотрите маршруты OSPFv3 на маршрутизаторе R3.

#### R3# show ipv6 route ospf

```
IPv6 Routing Table - default - 14 entries
Codes: C - Connected, L - Local, S - Static, U - Per-user Static route
B - BGP, R - RIP, H - NHRP, I1 - ISIS L1
I2 - ISIS L2, IA - ISIS interarea, IS - ISIS summary, D - EIGRP
EX - EIGRP external, ND - ND Default, NDp - ND Prefix, DCE - Destination
NDr - Redirect, O - OSPF Intra, OI - OSPF Inter, OE1 - OSPF ext 1
OE2 - OSPF ext 2, ON1 - OSPF NSSA ext 1, ON2 - OSPF NSSA ext 2
OI 2001:DB8:ACAD::/62 [110/129]
via FE80::2, Serial0/0/1
O 2001:DB8:ACAD:8::/64 [110/65]
via FE80::2, Serial0/0/1
O 2001:DB8:ACAD:12::/64 [110/128]
via FE80::2, Serial0/0/1
```

Сравните эти результаты с результатами из части 2, шаг 3b. Каким образом сети в области 1 теперь представлены в таблице маршрутизации на маршрутизаторе R3?

с. Просмотрите маршруты OSPFv3 на маршрутизаторе R1.

```
R1# show ipv6 route ospf
IPv6 Routing Table - default - 18 entries
Codes: C - Connected, L - Local, S - Static, U - Per-user Static route
      B - BGP, R - RIP, H - NHRP, I1 - ISIS L1
      12 - ISIS L2, IA - ISIS interarea, IS - ISIS summary, D - EIGRP
      EX - EIGRP external, ND - ND Default, NDp - ND Prefix, DCE - Destination
      NDr - Redirect, O - OSPF Intra, OI - OSPF Inter, OE1 - OSPF ext 1
      OE2 - OSPF ext 2, ON1 - OSPF NSSA ext 1, ON2 - OSPF NSSA ext 2
O 2001:DB8:ACAD::/62 [110/1]
   via Null0, directly connected
OI 2001:DB8:ACAD:4::/64 [110/129]
    via FE80::2, Serial0/0/0
OI 2001:DB8:ACAD:5::/64 [110/129]
    via FE80::2, Serial0/0/0
OI 2001:DB8:ACAD:6::/64 [110/129]
    via FE80::2, Serial0/0/0
OI 2001:DB8:ACAD:7::/64 [110/129]
    via FE80::2, Serial0/0/0
   2001:DB8:ACAD:8::/64 [110/65]
0
    via FE80::2, Serial0/0/0
   2001:DB8:ACAD:23::/64 [110/128]
0
     via FE80::2, Serial0/0/0
```

Сравните эти результаты с результатами из части 2, шаг 3b. Как объединённые сети представлены в таблице маршрутизации на маршрутизаторе R1?

# Шаг 3: Объедините сети и настройте суммирование межобластных маршрутов на маршрутизаторе R3.

- а. Объедините интерфейсы loopback на маршрутизаторе R3.
  - 1) Выведите список сетевых адресов и определите гекстет, в котором адреса различаются.
  - 2) Перекодируйте различающиеся части из шестнадцатеричного в двоичный код.
  - Подсчитайте число крайних слева совпадающих битов для определения префикса объединённого маршрута.
  - Скопируйте совпадающие биты и добавьте нулевые биты, чтобы определить объединённый сетевой адрес (префикс).
  - 5) Перекодируйте двоичную часть обратно в шестнадцатеричный код.
  - 6) Добавьте префикс суммарного маршрута.

Запишите объединённый адрес в отведённом для этого поле.

- b. Вручную настройте суммирование межобластных маршрутов на маршрутизаторе R3. Запишите команды в предусмотренной для этого области.
- с. Убедитесь, что маршруты области 2 объединены на маршрутизаторе R1. Какая команда была использована?
- d. Запишите элемент таблицы маршрутизации на маршрутизаторе R1 для суммарного маршрута, объявленного маршрутизатором R3.

#### Вопросы на закрепление

- 1. Почему нужно использовать OSPFv3 для нескольких областей?
- 2. Каковы преимущества настройки суммирования межобластных маршрутов?

| Сводная информация об интерфейсах маршрутизаторов |                                |                                |                                   |                                   |  |  |
|---------------------------------------------------|--------------------------------|--------------------------------|-----------------------------------|-----------------------------------|--|--|
| Модель<br>маршрутизатора                          | Интерфейс<br>Ethernet № 1      | Интерфейс<br>Ethernet № 2      | Последовательный<br>интерфейс № 1 | Последовательный<br>интерфейс № 2 |  |  |
| 1800                                              | Fast Ethernet 0/0<br>(F0/0)    | Fast Ethernet 0/1<br>(F0/1)    | Serial 0/0/0 (S0/0/0)             | Serial 0/0/1 (S0/0/1)             |  |  |
| 1900                                              | Gigabit Ethernet<br>0/0 (G0/0) | Gigabit Ethernet<br>0/1 (G0/1) | Serial 0/0/0 (S0/0/0)             | Serial 0/0/1 (S0/0/1)             |  |  |
| 2801                                              | Fast Ethernet 0/0<br>(F0/0)    | Fast Ethernet 0/1<br>(F0/1)    | Serial 0/1/0 (S0/1/0)             | Serial 0/1/1 (S0/1/1)             |  |  |
| 2811                                              | Fast Ethernet 0/0<br>(F0/0)    | Fast Ethernet 0/1<br>(F0/1)    | Serial 0/0/0 (S0/0/0)             | Serial 0/0/1 (S0/0/1)             |  |  |
| 2900                                              | Gigabit Ethernet<br>0/0 (G0/0) | Gigabit Ethernet<br>0/1 (G0/1) | Serial 0/0/0 (S0/0/0)             | Serial 0/0/1 (S0/0/1)             |  |  |

# Сводная таблица интерфейсов маршрутизаторов

**Примечание**. Чтобы узнать, каким образом настроен маршрутизатор, изучите интерфейсы с целью определения типа маршрутизатора и количества его интерфейсов. Не существует эффективного способа перечислить все комбинации настроек для каждого класса маршрутизаторов. В этой таблице содержатся идентификаторы для возможных сочетаний интерфейсов Ethernet и последовательных интерфейсов в устройстве. В таблицу не включены никакие иные типы интерфейсов, даже если они присутствуют на конкретном маршрутизаторе. В качестве примера можно привести интерфейс ISDN BRI. Строка в скобках — это принятое сокращение, которое можно использовать в командах Cisco IOS для представления интерфейса.